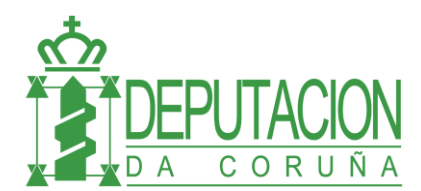

## FIRMADOC: DELEGACIÓN DE FIRMA

El usuario puede decidir a quién le va a delegar su firma y en que fechas va a estar delegada. Esto se hace en la opción del menú de HERRAMIENTAS / PREFERENCIAS:

| SAGE AYTOS FIRMADOC - Conectado a: DIPUTACION DE LA CORUÑA (Administrador)                                                                                                    |                                                                                                    |                                      |  |  |  |
|----------------------------------------------------------------------------------------------------|----------------------------------------------------------------------------------------------------|--------------------------------------|--|--|--|
| Archivo Ver Documentos Expedientes Procesos Módulos                                                                                                    | Herramientas Mantenimientos Ayuda                                                                                                 |                                      |  |  |  |
| 🌔 🍱 🖏 🖻 🧔                                                                                                    | Copiar Contenido de la Rejila al Portapapeles<br>Seleccionar Todo Ctrl+A                                                          |                                      |  |  |  |
| Insertar Crear Exp Cancelar Ampliar Buscar Act                                                                                                    | Exportar lista a MS Word                                                                                                    |                                      |  |  |  |
| 😽 Favoritos  🗁 Carpetas 🧭 Firmadoc Hoy 🛛 💥 Avisos (                                                                                                    | Exportar lista a MS Excel                                                                                                    | 🔹 Paginaci                           |  |  |  |
| <ul> <li>✓ Firmadoc Hoy</li> <li>☑ Documentos delegados     <li>☑ Documentos pendientes de recibir     </li> </li></ul>                                                                                                    | Buscar documentos sin identificar<br>Comprobar integridad de los documentos<br>Actualizar vistas previas<br>Transferir documentos |                                      |  |  |  |
| <ul> <li>Para seguimiento</li> <li>Documentos recientes</li> <li>Avisos pendientes en documentos</li> <li>Tareas pendientes</li> </ul>                                                                                                    | Actualización múltiple<br>Cambiar tipo de documento<br>Modificar lista de aprobadores                                             | <b>Julio 2012</b><br>M X J V         |  |  |  |
| <ul> <li>Estión documental</li> <li>Mocumentos aprobados por mí</li> <li>Documentos rechazados por mí</li> </ul>                                                                                                    | Actualizar versión de procesos<br>Detectar incidencias                                                                            | 3 4 5 1<br>10 11 12 1:<br>17 18 19 2 |  |  |  |
| <ul> <li></li></ul>                                                                                                    | Herramientas para PDFs       Servicios web       Utilidades                                                                       | 24 25 26 2                           |  |  |  |
| <ul> <li>Im basquedas excentiones</li> <li>Im basquedas expedientes</li> <li>Im bocumentos enviados</li> <li>Im basquedas expedientes</li> <li>Im basquedas expedientes</li> <li>Im basquedas expedie</li></ul> | Avisos<br>Pre <u>f</u> erencias                                                                                                   | entrada.                             |  |  |  |

En la pestaña de "Delegación" elegir el botón de delegación de firma:

| Visualización Fi     | irma 🛛 Delegación 🖉 Ofimática 🖉 Seguridad y rendimiento 🖉 Carpeta de reco, 🔄 🕨 |
|----------------------|--------------------------------------------------------------------------------|
| Delegación de        | firma                                                                          |
| 1                    | ambiar la configuración de la delegación de mi firma                           |
| ∟<br>∟ Delegación de | tareas                                                                         |
|                      |                                                                                |
|                      | Cambiar la configuración de la delegación de tareas                            |
|                      |                                                                                |

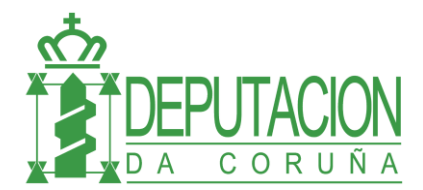

Ahora tenemos dos posibilidades, hacer una delegación general o una delegación específica. En la delegación general se delegan todas las firmas a otra persona. En la específica se pueden indicar más opciones como las fechas de inicio y fin, los tipos de documentos para los que se delega la firma, etc.

Para realizar una delegación general, elegir el usuario en el que se delega y pulsar el botón de SALVAR. Cuando se quiera revocar la delegación se debe volver a esta pantalla y eliminar la delegación general pulsando el botón QUITAR y luego el de SALVAR.

Para realizar una delegación específica, primero hay que elegir el cargo en el que se quiere delegar la firma (en el desplegable "Delegar en") y agregarlo o eliminarlo a la lista con el botón correspondiente. Una vez hecho esto, establecer las fechas de la delegación con el botón de "Especificar fechas" y finalmente hacer 'SALVAR y 'CERRAR.

| rsonas autorizadas a firmar en su nombre                                                                                                    | ìguración                | de la delega                     | ación de firma               |                         |                       |                    |           |           |
|----------------------------------------------------------------------------------------------------|--------------------------|----------------------------------|------------------------------|-------------------------|-----------------------|--------------------|-----------|-----------|
| niguración peneral El cargo Defeja Sección Organización e Innovación delega por defecto en : Quitar Delegación específica Especifique uno de los siguientes cargos a delegar: Defeja Sección Organización e Innovación Tecnológica Opciones Opciones Opciones Ocargos que pueden firmar en nombre de Ud. Cargos que pueden firmar en nombre de Ud. Edere El minar cargo de la lista Especificar fechas Delegar en: Delegar en: Delegar en: Delegarión Especificar fechas El minar cargo de la lista Especificar fechas Especificar fechas                                                                                                    | ersonas au               | ıtorizadas a                     | ı firmar en su nombre        |                         |                       |                    |           | Ø         |
| Delegación general   El cargo   Delegación específica   Especifique uno de los siguientes cargos a delegar:   Jefe/a Sección Organización e Innovación Tecnológica   Opciones    © Misma configuración de delegación para todos los tipos de documentos     © Especifica para cada tipo de documento    Cargos que pueden firmar en nombre de Ud.    Cargo Fecha inicio Fecha fin    Delegar en:    Eliminar cargo de la lista    Especificar fechas,   Agregar cargo a la lista                                                                                                    | onfiguración             |                                  |                              |                         |                       |                    |           |           |
| Delegación específica  Especifique uno de los siguientes cargos a delegar:  Jefe/a Sección Organización e Innovación Tecnológica  Opciones  Misma configuración de delegación para todos los tipos de documentos  Misma configuración de delegación para todos los tipos de documentos  Cargos que pueden firmar en nombre de Ud.  Cargo Fecha inicio Fecha fin  Eliminar cargo de la lista Especificar fechas  Delegar en:  Delegar en:  Agregar cargo a la lista Especificar fechas  Cargo Cargo Selver  Cargo de la lista                                                                                                    | Delegaciór<br>El cargo   | general<br>Jefe                  | /a Sección Organización e In | novación 💌 delega       | a por defecto en :    |                    |           | Quitar    |
| Opciones <ul> <li>Misma configuración de delegación para todos los tipos de documentos</li> <li>Especifica para cada tipo de documento</li> </ul> Cargos que pueden firmar en nombre de Ud. <ul> <li>Cargos Pecha inicio</li> <li>Fecha inicio</li> <li>Fecha ininicio</li></ul>                                                                                                    | Delegaciór<br>Especifiqu | i específica –<br>e uno de los s | siguientes cargos a delegar: | Jefe/a Sección Org      | anización e Innovació | n Tecnológica      | T         |           |
|                                                                                                    | Opciones                 |                                  |                              |                         |                       |                    |           |           |
|                                                                                                    | Mis                      | ima configura                    | ción de delegación para todo | s los tipos de document | tos                   |                    |           |           |
| Cargos que pueden firmar en nombre de Ud.          Cargo       Fecha inicio       Fecha fin         Iminar cargo de la lista       Especificar fechas         Delegar en:       Agregar cargo a la lista                                                                                                    | O Esp                    | pecífica para o                  | ada tipo de documento        |                         |                       |                    |           |           |
| Cargos que pueden firmar en nombre de Ud.          Cargo       Fecha inicio       Fecha fin         Iminar cargo       Iminar cargo de la lista       Especificar fechas         Delegar en:       Iminar cargo de la lista       Especificar fechas                                                                                                    |                          |                                  |                              |                         |                       |                    |           |           |
| Cargo       Fecha inicio       Fecha fin         Image: Second Second Seco | Cargos qu                | ue pueden firr                   | mar en nombre de Ud          |                         |                       |                    |           |           |
| Delegar en:     Eliminar cargo de la lista   Especificar fechas,     Agregar cargo a la lista                                                                                                    | Cargo                    | Fecha inicio                     | Fecha fin                    |                         |                       |                    |           |           |
| Delegar en:     Iminar cargo de la lista   Especificar fechas      Agregar cargo a la lista                                                                                                    |                          |                                  |                              |                         |                       |                    |           |           |
| Eliminar cargo de la lista       Delegar en:       Agregar cargo a la lista                                                                                                    |                          |                                  |                              |                         |                       |                    |           |           |
| Eliminar cargo de la lista     Especificar fechas       Delegar en:     Agregar cargo a la lista                                                                                                    |                          |                                  |                              |                         |                       |                    |           |           |
| Delegar en:     Eliminar cargo de la lista     Especificar fechas,       Magregar cargo a la lista     Salvar     Carrar                                                                                                    |                          |                                  |                              |                         |                       |                    |           |           |
| Eliminar cargo de la lista     Especificar fechas       Delegar en:     Agregar cargo a la lista                                                                                                    |                          |                                  |                              |                         |                       |                    |           |           |
| Eliminar cargo de la lista     Especificar fechas,       Delegar en:     Agregar cargo a la lista                                                                                                    |                          | 1                                |                              |                         |                       |                    |           |           |
| Delegar en: Agregar cargo a la lista                                                                                                    |                          |                                  |                              |                         | Eliminar              | caroo de la lista  | Especific | ar fechas |
| Imiper qualquier delenación                                                                                                    | Delegar                  | en:                              |                              |                         |                       |                    |           |           |
| limipar qualquier delegación                                                                                                    | bologai                  |                                  |                              |                         | Agrega                | r cargo a la lista |           |           |
| limipar qualquier delegación                                                                                                    |                          |                                  |                              |                         |                       |                    |           |           |
|                                                                                                    | Eliminar cua             | alquier delega                   | ción                         |                         |                       |                    | Salvar    | Cerrar    |

En la pantalla de elección de fechas debe estar **desmarcada** la opción "No especificar un periodo". Y una vez desmarcada, hay que elegir las fechas de inicio y fin de la delegación.

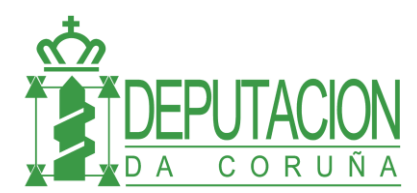

| Opciones                                                                                              |                 |       |                   |             |                 |          |   |
|----------------------------------------------------------------------------------------------------|-----------------|-------|-------------------|-------------|-----------------|----------|---|
| La                                                                                                    | i delegación só | lo se | podrá efectuar er | n el siguie | ente periodo    |          |   |
| F                                                                                                    | echa inicio:    |       | jueves , 21 de    | junio       | de 2012         | -        |   |
| F                                                                                                    | echa fin:       |       | viernes , 15 de   | junio       | de 2012         | •        |   |
| No especificar un periodo; los usuarios especificados podrán firmar en mi nombre en cualquier momento |                 |       |                   |             |                 |          |   |
|                                                                                                    |                 |       |                   |             | <u>A</u> ceptar | ⊆ancelar | ] |

Para la delegación de firma hay un **método alternativo** para establecer la delegación desde el calendario. Pulsando botón derecho en el calendario y eligiendo la opción "Delegación de firma para ese día".

| 🧭 SAGE AYTOS FIRMADOC - Conectado a: DIPUTACION DE LA CORUÑA (Administrador)                                                                                                    |                                                                                                    |                                                                                                    |  |  |  |  |
|----------------------------------------------------------------------------------------------------|----------------------------------------------------------------------------------------------------|----------------------------------------------------------------------------------------------------|--|--|--|--|
| <u>A</u> rchivo <u>V</u> er Documentos E <u>x</u> pedientes P <u>r</u> ocesos Módulos <u>H</u> erramientas <u>M</u> antenimientos A <u>v</u> uda                                                                                                    |                                                                                                    |                                                                                                    |  |  |  |  |
| Aprobar Rechazar Insertar Anexar Generar Crear Exp Can                                                                                                    | celar Editar Guardar Imprimir                                                                                                    | Eliminar Ampliar Verificar                                                                                                    |  |  |  |  |
| 🛛 🔆 Favoritos 🛅 Carpetas 🛛 🚰 Firmadoc Hoy 🛛 💥 Avisos (28) 🛛 🚍 🕬                                                                                                    | lasificar por nombre 🔻 Ir a Página                                                                                                    | <ul> <li>Paginación por 1000</li> </ul>                                                                                                    |  |  |  |  |
| <ul> <li>✓ Firmadoc Hoy</li> <li>□ Pandeja de entrada     <li>■ Por tipos     <li>■ Documentos delegados     <li>□ Documentos pendientes de recibir     </li> </li></li></li></ul>                                                                                                    | Firmadoc Hoy Calendario                                                                                                    |                                                                                                    |  |  |  |  |
| Para seguimienco                                                                                                    | Junio 2012                                                                                                    | Julio 2012 🕞                                                                                                    |  |  |  |  |
| <ul> <li>Avisos pendientes en documentos</li> <li>Tareas pendientes</li> <li>Gestión documental</li> <li>Occumentos aprobados por mí</li> <li>Documentos rechazados por mí</li> <li>Documentos rechazados por mí</li> <li>Mis carpetas</li> <li>Mis documentos</li> <li>Mis expedientes</li> <li>Mis expedientes</li> </ul> | L M X J V S D<br>28 29 30 31 1 2 3<br>4 5 6 7 8 9 10<br>11 12 13 14 15 16 17<br>18 19 20 21 22<br>25 26 27 28 29<br>Buscar<br>Modifica | L M X J V S D<br>25 26 27 28 29 30 1<br>2 3 4 5 6 7 8<br>9 10 11 12 13 14 15<br>r entrada en el calendario<br>elemento relacionado<br>ar entrada |  |  |  |  |
| <ul> <li>Tes busquedas documentos</li> <li>Mis búsquedas expedientes</li> <li>Documentos enviados</li> <li>Avisos y traslados</li> <li>Comunicaciones</li> </ul>                                                                                                    | No hay documentos en su bandej                                                                                                    | ción de firma para este día<br>a de entrada.                                                                                                    |  |  |  |  |